# SCHEDULING AGREEMENT (SA)

# VIA WEBEDI SUPPLYON

**SA Basic Version** 

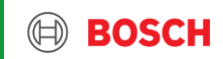

### SA via webEDI SupplyOn Process Overview

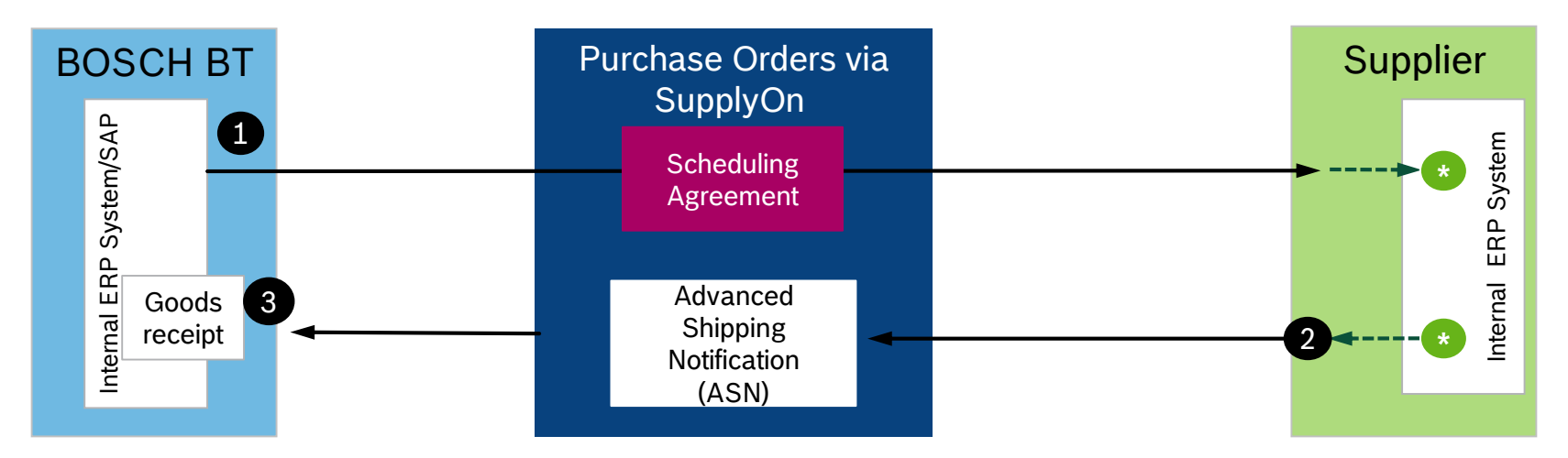

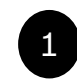

3

Delivery instruction (=Scheduling Agreement) with fixed call-off and forecast scheduling lines is sent from the internal Bosch ERP system via SupplyOn WebEDI to the supplier

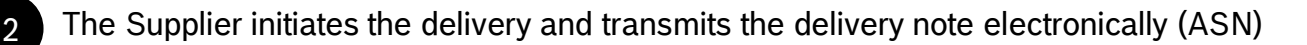

The Bosch goods receipt staff has the ASN form supplier already in his system and book the goods as goods receipt.

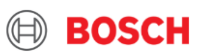

# SA via webEDI SupplyOn Step 1 – SupplyOn Dashboard

| SUPPLYON My SupplyOn                                             | SupplyOn Services  Administration          | News                       |                                                   |                                                                                               | Robert Bosch G            | GmbH - Scheun |
|------------------------------------------------------------------|--------------------------------------------|----------------------------|---------------------------------------------------|-----------------------------------------------------------------------------------------------|---------------------------|---------------|
|                                                                  | SupplyOn > Logistics & Finance > Dashboard | /                          |                                                   | L <sub>3</sub>                                                                                | C Last Refresh 0 Mins Ago | Alerts        |
| Logistics & Finance                                              | Search Select Process                      |                            | <ul> <li>Search e.g. for Order No., Ma</li> </ul> | aterial No.,                                                                                  |                           | ٩             |
| Dashboard                                                        | Confirmable Orders                         | → Alerts                   | $\rightarrow$                                     | Settings and Master Data                                                                      | Advance Shipping Notice   | $\rightarrow$ |
| Demand • ^                                                       | 253<br>Total Confirmable Orders            | 553<br>Total New Alerts    |                                                   | Cown- and Upload Settings<br>→ Format<br>→ Download Profiles                                  | 454<br>ASN Creation Due   |               |
| Scheduling Agreements<br>Delivery Instructions                   | Order Status                               | Type                       | 0                                                 | Master Data<br>→ Material Master Data                                                         | Due Deliveries            | 424           |
| Delivery Forecasts<br>JIT Call-offs                              | Partly Confirmed                           | 2 FPA/ASN Alerts           | 122                                               | Plant Master Data     Material Weights and Measures     Packing Material     Packing Material | Due Today                 | 8             |
| Kanban                                                           | Open                                       | 230 Material Status Alerts | 0                                                 | Packing instruction     Document Codes     Performance Data                                   | Due Next 7 Days           | 22            |
| Delivery Y                                                       |                                            | Demand Alerts              | 431                                               | Admin Functions<br>→ Login as Supplier -                                                      |                           |               |
| Monitoring Y                                                     | VMI (IPR)                                  | → Kanban                   | $\rightarrow$                                     | Confirmable Scheduling Agreements $\rightarrow$                                               |                           |               |
| <ul> <li>Interactive Tour</li> <li>Help &amp; Support</li> </ul> | O<br>Projected Stock: Inventory Alerts     | ĺ                          |                                                   | O<br>Total Confirmable Scheduling Agreements                                                  |                           |               |
| Feedback                                                         | O<br>Actual Stock: Inventory Alerts        |                            |                                                   | Contract Status Dated 0                                                                       |                           |               |

# 1. Click on "delivery instructions"

#### 5 Internal | Building Technologies | BT/LOG | 2020-03-09

© Robert Bosch GmbH 2020. All rights reserved, also regarding any disposal, exploitation, reproduction, editing, distribution, as well as in the event of applications for industrial property rights.

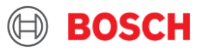

## SA via webEDI SupplyOn Step 2 – Select Delivery Instruction

1. Materials with Status "New" that have not been "Read" yet

1

2. Select and then click on the material that you want to check

| My SupplyOn > Logistics & Finance > Delivery Instruction |                                                                            |               |                      |                      |                        |                 |           |                 |                      |                   |          |   |
|----------------------------------------------------------|----------------------------------------------------------------------------|---------------|----------------------|----------------------|------------------------|-----------------|-----------|-----------------|----------------------|-------------------|----------|---|
| Qu                                                       | Quick Search Advanced Search Hide Search Area                              |               |                      |                      |                        |                 |           |                 |                      |                   |          |   |
| Add line     Delete line       Search     Reset          |                                                                            |               |                      |                      | nage View <del>•</del> |                 |           |                 |                      |                   |          |   |
|                                                          | Grouped by Unloading Point Grouped by Material Number Delivery Instruction |               |                      |                      |                        |                 |           |                 |                      |                   |          |   |
|                                                          | Default View Manage View                                                   |               |                      |                      |                        |                 |           |                 |                      |                   |          |   |
|                                                          | Supplier No.                                                               | Supplier Name | Organization         | Consignee, Name      | Plant Code             | Unloading Point | Consignor | Material Number | Material Description | Transmission Date | Status 🔺 |   |
|                                                          | 097446154                                                                  |               | Robert Bosch GmbH CG | Bosch (Zhuhai) Secur | 3680                   | P3680           |           | F0              | CN                   | 21.04.20          | new      | - |
|                                                          | 097446154                                                                  |               | Robert Bosch GmbH CG | Bosch (Zhuhai) Secur | 3680                   | P3680           |           | F0              | CN                   | 03.12.19          | new      |   |
|                                                          | 097446154                                                                  |               | Robert Bosch GmbH CG | Bosch (Zhuhai) Secur | 3680                   | P3680           |           | F0              | CN                   | 26.11.19          | new      |   |
|                                                          | 097086046                                                                  |               | Robert Bosch GmbH CG | Bosch (Zhuhai) Secur | 3680                   | P3680           |           | F0              | P//                  | 03.03.20          | new      |   |
|                                                          | 097086046                                                                  |               | Robert Bosch GmbH CG | Bosch (Zhuhai) Secur | 3680                   | P3680           |           | F0              | PC                   | 03.03.20          | new      |   |

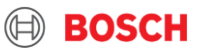

# SA via webEDI SupplyOn Step 3 – Synchronize Cumulated Shipped Quantity (1/2)

My SupplyOn > Logistics & Finance > Delivery Instruction > Delivery Instruction Details Contact | • Help for this page | Print **Delivery Instruction Details** Partner Information Additional Information Material Related Information 49451 Transmission Date: 11 02 20 01:00 Validity Period: Document No F01U282354 Supplier Material Number: LC5-CBB Planner: Buyer Material Number: Material Description: Back box for LC5 speaker Message Number 49451 Engineering Change Level: UoM EA Supply Model 16600006/590 Incoterms FCAFree Carrier Order Number: Order Position Production Release: 12.05.20 Delivery Instruction Number: 00000326 11.02.20 Date: Material Release: 11.02.20 Delivery Instruction Number Old 00000325 Date: 04.02.20 Additional Reference Data Delivervnote Number: 20140130 Date: 11.03.14 Quantity: 960 Current cumulated quantity received: 960 Start date of current cumulated 01.01.10 Last cumulated quantity before quantity resetting Cumulative quantities Buyer: 960 1 SupplyOn is prefilling this value of your (see Supplier) 1. Supplier 0 Quantity from ASNs in draft status cumulated shipped quantity initially with 0 2 Status: not ok Delivery Instruction Schedule Lines Default View Manage View Delivery Date Dispatch Qtv. cum. Quantity Delivered Qtv Difference Commit 11.02.20 0 960 mod Fix 0

- 2. Status: not ok
- Supplier cumulated shipped quantity must be adjusted
- The Buyer proofed that he has already received 960 pieces of that material based on the start date of his accumulation

© Robert Bosch GmbH 2020. All rights reserved, also regarding any disposal, exploitation, reproduction, editing, distribution, as well as in the event of applications for industrial property rights.

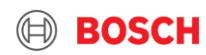

# SA via webEDI SupplyOn Step 3 – Synchronize Cumulated Shipped Quantity (2/2)

- 3. Adjust your 0 cumulated shipped quantity
- Insert the value of your cumulated shipped quantity (type the value without thousands separator or comma)
- Click on the Save button
- If no adjustment is done: difference between buyer's cumulated received quantity and your cumulated shipped quantity is indicated as your backlog that still needs to be delivered

| Cumulative quantities                                 |               |                                                    |                         |                                                     |
|-------------------------------------------------------|---------------|----------------------------------------------------|-------------------------|-----------------------------------------------------|
| Buyer:                                                | 960           |                                                    |                         |                                                     |
| Quantity from ASNs in draft status:                   | <del></del>   | Save                                               |                         |                                                     |
| Status:                                               | ok            |                                                    |                         |                                                     |
| Delivery Instruction Schedule Lines                   |               |                                                    |                         |                                                     |
| Default View  View                                    |               |                                                    |                         |                                                     |
| Delivery Date 🔺                                       | Dispatch Qty. | cum. Quantity                                      | Difference Commit       | Delivered Qty                                       |
| 11.02.20                                              | 0             | 960                                                | mod Fix                 | 0                                                   |
|                                                       |               |                                                    |                         | After synchronizing the Juantity, you start the ASN |
|                                                       |               |                                                    |                         | reation                                             |
| 7 Internal   Building Technologies   BT/LOG   2020-03 | -09           | on as well as in the event of applications for ind | ustrial property rights |                                                     |

BOSCI

# SA via webEDI SupplyOn Step 4 – Download / Print Delivery Instruction

You can also Download or Print the Delivery Instruction by clicking on the following buttons:

| Cumulative quantities               |               |               |                   |                                 |
|-------------------------------------|---------------|---------------|-------------------|---------------------------------|
| Buver                               | 960           |               |                   |                                 |
| Supplier                            | 960           |               |                   |                                 |
| Quantity from ASNs in draft status: | 0             |               |                   |                                 |
| Status:                             | ok            |               |                   |                                 |
| Delivery Instruction Schedule Lines |               |               |                   |                                 |
| Default View 🗸 Manage View -        | ]             |               |                   |                                 |
| Delivery Date 🔺                     | Dispatch Qty. | cum. Quantity | Difference Commit | Delivered Qty                   |
| 11.02.20                            | 0             | 960           | mod Fix           | 0                               |
|                                     |               |               |                   |                                 |
|                                     |               |               |                   |                                 |
|                                     |               |               |                   | Download CSV 🕨                  |
|                                     |               |               |                   | Download VDA                    |
| Back                                |               |               |                   | Demand H story Download - Print |

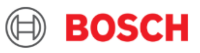